How to resize Photos for Projection

In Photoshop, have the image you want to resize open.

Pull Down Image>Image Size and you'll get this Pop-up screen.

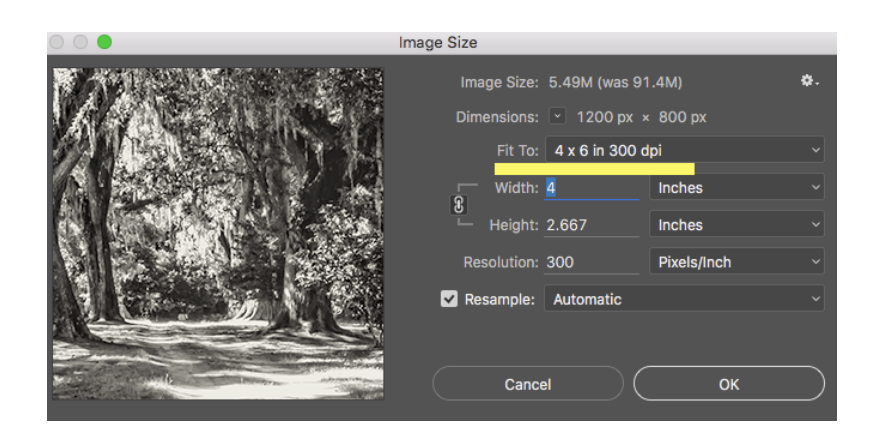

Change the Fit To: to 4x6 300 DPI using the pull down tab. This will change your file size to about 5.5 MB

Then Pull Down File>Save as and save it as a JPG into a desktop folder. the file will now project full screen.